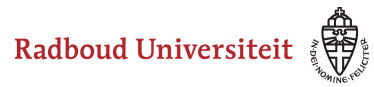

#### Werkinstructies

# How do I restore a deleted Assignment or submission?

#### Restore Assignment Restore Submission

If you have accidentally deleted an assignment or submission, it is easy to restore them.

# **Restore Assignment**

- Navigate to **Activities** in the navbar of your course.
- Click Assignments.

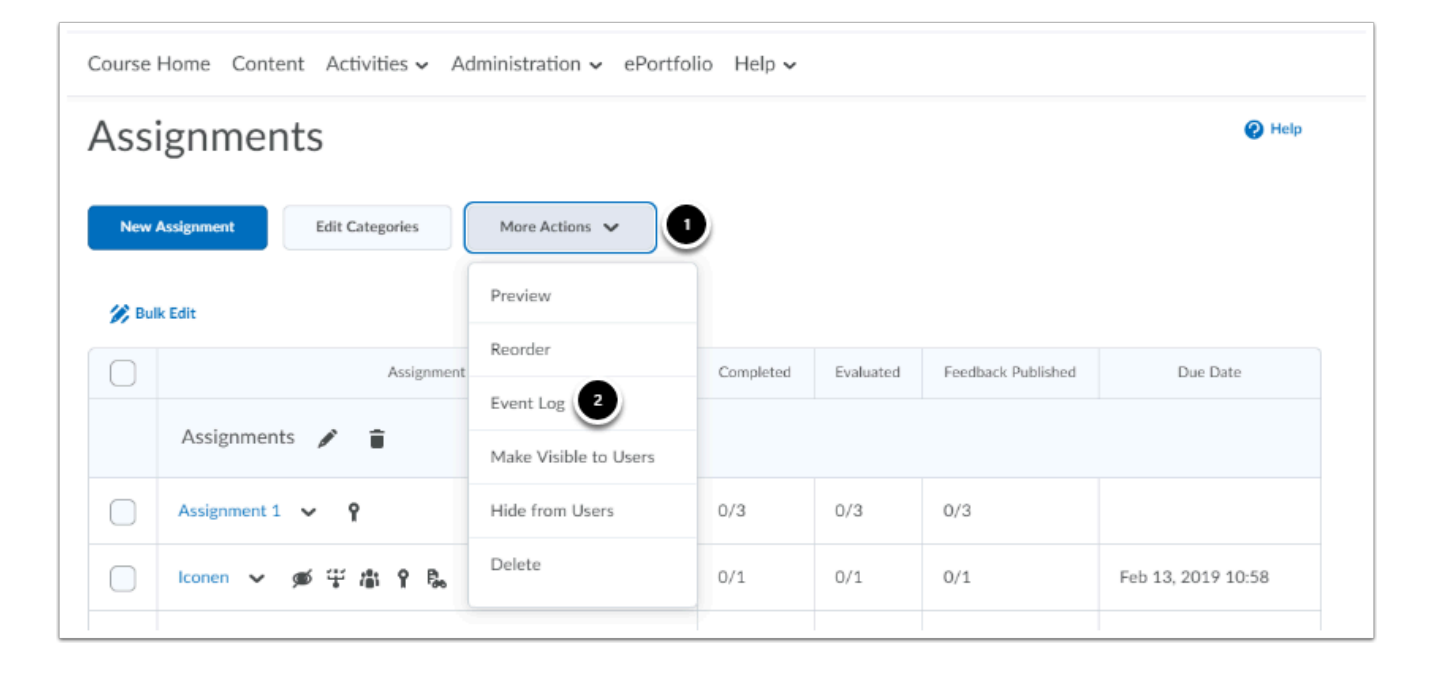

- 1. Click More Actions.
- 2. Click Event Log.

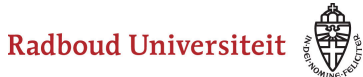

### Werkinstructies

| Course Home Content Activities - Administration - ePortfolio Help -                  |                    |            |                    |                       |  |  |  |
|--------------------------------------------------------------------------------------|--------------------|------------|--------------------|-----------------------|--|--|--|
| Assignments > Event Log                                                              | Search by Assign Q |            |                    |                       |  |  |  |
| Event Log                                                                            |                    |            |                    |                       |  |  |  |
| Created Deleted Restored                                                             |                    |            |                    |                       |  |  |  |
|                                                                                      |                    |            |                    | 24 items in the list. |  |  |  |
| Assignment Name                                                                      | Action             | Changed by | Date 🔻             |                       |  |  |  |
| Opdracht 1 (ID: 2118)                                                                | Deleted            |            | Jun 27, 2019 12:22 |                       |  |  |  |
| o (ID: 7018) Restore                                                                 | Deleted            |            | Jun 27, 2019 12:13 |                       |  |  |  |
| Iconen (ID: 16238)<br>Cannot be restored because the group category no longer exists | Deleted            |            | Apr 12, 2019 10:19 |                       |  |  |  |
| week 2 (ID: 12718)<br>Cannot be restored because the group category no longer exists | Deleted            |            | Apr 12, 2019 10:19 |                       |  |  |  |
| week 1 (ID: 12717)<br>Cannot be restored because the group category no longer exists | Deleted            |            | Apr 12, 2019 10:19 |                       |  |  |  |

- 1. Click **Deleted** to view all deleted assignments.
- 2. Find the assignment you want to restore and click **Restore.** The restored assignment will now appear on the Assignments homepage. All restrictions, links and submissions that are associated with the assignment are also restored. Note that you cannot restore a group assignment if you have also deleted the group or group category you created the assignment for.

#### **Restore Submission**

- Navigate to **Activities** in the navbar of your course.
- Click Assignments.

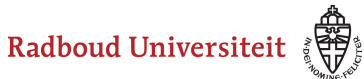

# Werkinstructies

| Course Home Content Activities $\checkmark$ Administration $\checkmark$ ePortfolio Help $\checkmark$ |              |                   |  |           |           |                    |                    |  |  |
|----------------------------------------------------------------------------------------------------|--------------|-------------------|--|-----------|-----------|--------------------|--------------------|--|--|
| Assignments                                                                                          |              |                   |  |           |           |                    |                    |  |  |
| New Assignment Edit Categories More Actions                                                          |              |                   |  |           |           |                    |                    |  |  |
| S Bull                                                                                               | k Edit       | View Submissions  |  | Completed | Evaluated | Feedback Published | Due Date           |  |  |
|                                                                                                    | A            | Edit Assignment   |  |           |           |                    |                    |  |  |
|                                                                                                    | Assignment   | Hide from Users   |  |           |           |                    |                    |  |  |
|                                                                                                    | Assignment 1 | Delete Assignment |  | 0/3       | 0/3       | 0/3                |                    |  |  |
|                                                                                                    | Iconen 🗸     | Submission Log 2  |  | 0/1       | 0/1       | 0/1                | Feb 13, 2019 10:58 |  |  |
|                                                                                                    | Assignment 2 | ~ <b>1</b>        |  | 0/3       | 0/3       | 0/3                |                    |  |  |

- 1. Click on the arrow next to the assignment of which you want to restore a handed-in assignment.
- 2. Click Submission Log.

| Course Home Content Activities $\checkmark$ Administration $\checkmark$ ePortfolio Help $\checkmark$ |         |             |                    |  |  |  |  |
|----------------------------------------------------------------------------------------------------|---------|-------------|--------------------|--|--|--|--|
| Assignments > Assignment 1 > Submission Log                                                          |         |             |                    |  |  |  |  |
| Submission Log                                                                                       |         |             |                    |  |  |  |  |
| Submitted Deleted Restored Started                                                                   |         |             |                    |  |  |  |  |
| Submission                                                                                           | Event   | Modified by | Date 💌             |  |  |  |  |
| Dummystudent SOO 003 (ID: 192781) Restore                                                            | Deleted |             | Jun 27, 2019 12:30 |  |  |  |  |
| Dummystudent SOO 002 (ID: 192778) Restore                                                            | Deleted |             | Jun 27, 2019 12:30 |  |  |  |  |
| < 1 / 1 > 10 per page <                                                                              |         |             |                    |  |  |  |  |

- 1. Click **Deleted** to view all deleted submissions.
- 2. Click **Restore** behind the right submission. The assignments will now reappear in the Assignments overview.